# TUTORIAL PARA JUGAR EN EL TORNEO ONLINE SECST

# PASO I

Registrarse en lichess

Ingresa a: https://lichess.org/

| S lichess.org • Ajedrez en línea grai × +                                                                                                    |                          |                          |                           |                                                            |  |  |  |  |
|----------------------------------------------------------------------------------------------------|--------------------------|--------------------------|---------------------------|------------------------------------------------------------|--|--|--|--|
| $m{\leftarrow}  ightarrow {m{C}}$ $\ \ \ \ \ \ \ \ \ \ \ \ \ \ \ \ \ \ \$                                                                                                    |                          |                          |                           | 🖈 👵 Incógnito 🚦                                            |  |  |  |  |
| lichess.org jugar aprender ve                                                                                                    | R COMUNIDAD HERRAMIE     | NTAS                     |                           | Q 🏟 INICIAR SESIÓN                                         |  |  |  |  |
| . GM GataKamsky Gata Kamsky "FEI" Chess a                                                                                                    | Emparejamiento rápido    | Sala de espera           | Correspondencia           |                                                            |  |  |  |  |
| UN catalogitation of the office of the office office office o    | 1+0<br>Bullet            | 2+1<br>Bullet            | 3+0<br>Blitz              |                                                            |  |  |  |  |
| Correcto SuperBitz Semanal Corrector SuperBitz Semanal Corrector Crazyhouse Semanal Corrector Crazyhouse Semanal Corrector Crazyhouse Semanal Corrector Corrector Cor | 3+2<br>Blitz             | 5+0<br>Blitz             | 5+3<br>Blitz              | CREAR UNA PARTIDA                                          |  |  |  |  |
| libre, sin publicidad. Acerca de Lichess                                                                                                    | 10+0<br><sub>Rapid</sub> | 10+5<br><sub>Rapid</sub> | 15+10<br><sub>Rapid</sub> | JUGAR CONTRA EL ORDENADOR                                  |  |  |  |  |
|                                                                                                    | 30+0<br>Classical        | 30+20<br>Classical       | Personalizado             | <b>82.146</b> jugadores<br><b>33.904</b> partidas en juego |  |  |  |  |
| Escribe aquí para buscar                                                                                                    | H 🔒 👯 🏹                  | <b>Z</b>                 |                           | 😱 ^ 🍖 🖮 🌾 🕬 15:33 🖵                                        |  |  |  |  |

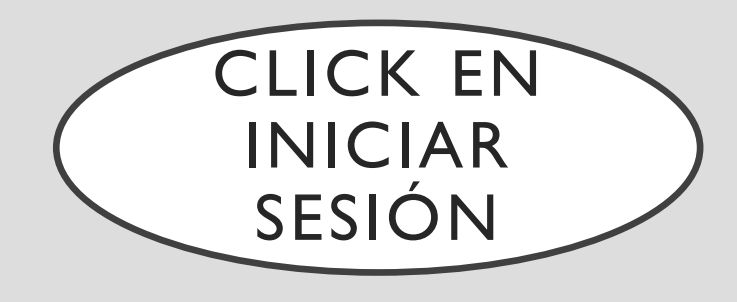

 Es necesario que tengas usuario en lichees para participar del torneo. El registro es gratuito, seguro, fácil y rápido.

|                                              | Correspondencia    | Sala de espera | Emparejamiento rápido |
|----------------------------------------------|--------------------|----------------|-----------------------|
|                                              | 3+0                | 2+1            | 1+0                   |
|                                              | Blitz              | Bullet         | Bullet                |
| CREAR UNA PARTIDA                            | 5+3                | 5+0            | 3+2                   |
|                                              | Blitz              | Blitz          | Blitz                 |
| JUGAR CONTRA UN AMIGO                        | 15,10              | 10.5           | 10.0                  |
| JUGAR CONTRA EL ORDENADOR                    | I 5 + I U<br>Rapid | Rapid          | Rapid                 |
|                                              |                    |                |                       |
|                                              | Personalizado      | 30+20          | 30+0                  |
| 82.146 jugadores<br>33.904 partidas en juego |                    | Classical      | Classical             |

# SI YA TIENES USUARIO EN LICHESS, PUEDES OMITIR ESTE PASO.

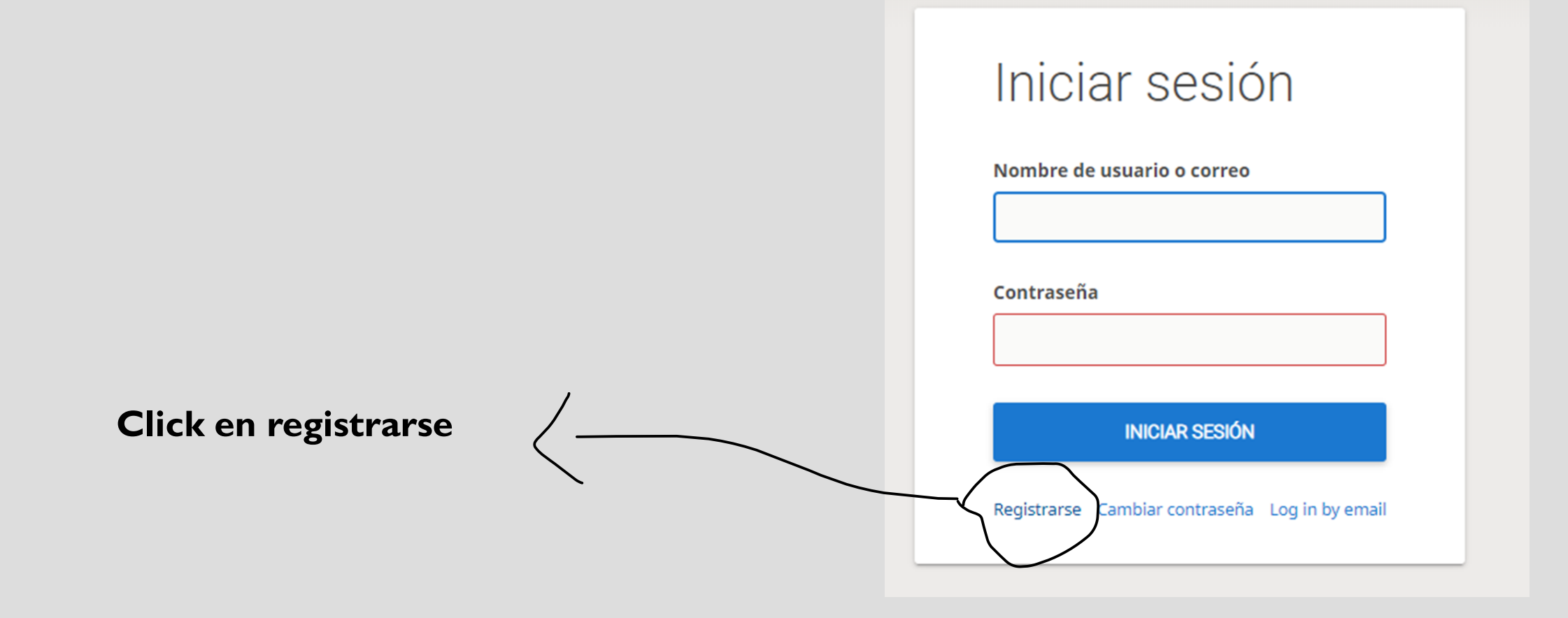

### LLENA LOS SIGUIENTES DATOS, NO OLVIDES ANOTAR EN ALGÚN LUGAR TU USUARIO Y CONTRASEÑA, PUES LOS NECESITARÁS PARA JUGAR.

## Registrarse

#### Nombre de usuario

#### Contraseña

#### Correo

We will only use it for password reset.

No está permitido jugar a ordenadores ni a jugadores ayudados por un ordenador o por otras personas. Por favor, no te ayudes de motores de ajedrez, bases de datos o de otros jugadores durante la partida. Además, ten en cuenta que no se aconseja la utilización de varias cuentas de usuario y que el uso de un excesivo número de cuentas resultará en la cancelación de las mismas.

Al registrarte, aceptas las Condiciones del servicio.

#### Correo

We will only use it for password reset.

No está permitido jugar a ordenadores ni a jugadores ayudados por un ordenador o por otras personas. Por favor, no te ayudes de motores de ajedrez, bases de datos o de otros jugadores durante la partida. Además, ten en cuenta que no se aconseja la utilización de varias cuentas de usuario y que el uso de un excesivo número de cuentas resultará en la cancelación de las mismas.

Al registrarte, aceptas las Condiciones del servicio.

Me comprometo a no recibir ayuda externa durante mis partidas (de un ordenador, un libro, una base de datos u otra persona).

Me comprometo a respetar siempre a otros jugadores.

Me comprometo a no crear múltiples cuentas.

Me comprometo a seguir las normas de Lichess.

#### REGISTRARSE

### SI TU NOMBRE DE USUARIO SALE EN LA ESQUINA SUPERIOR DERECHA: ¡YA ESTÁS ADENTRO!

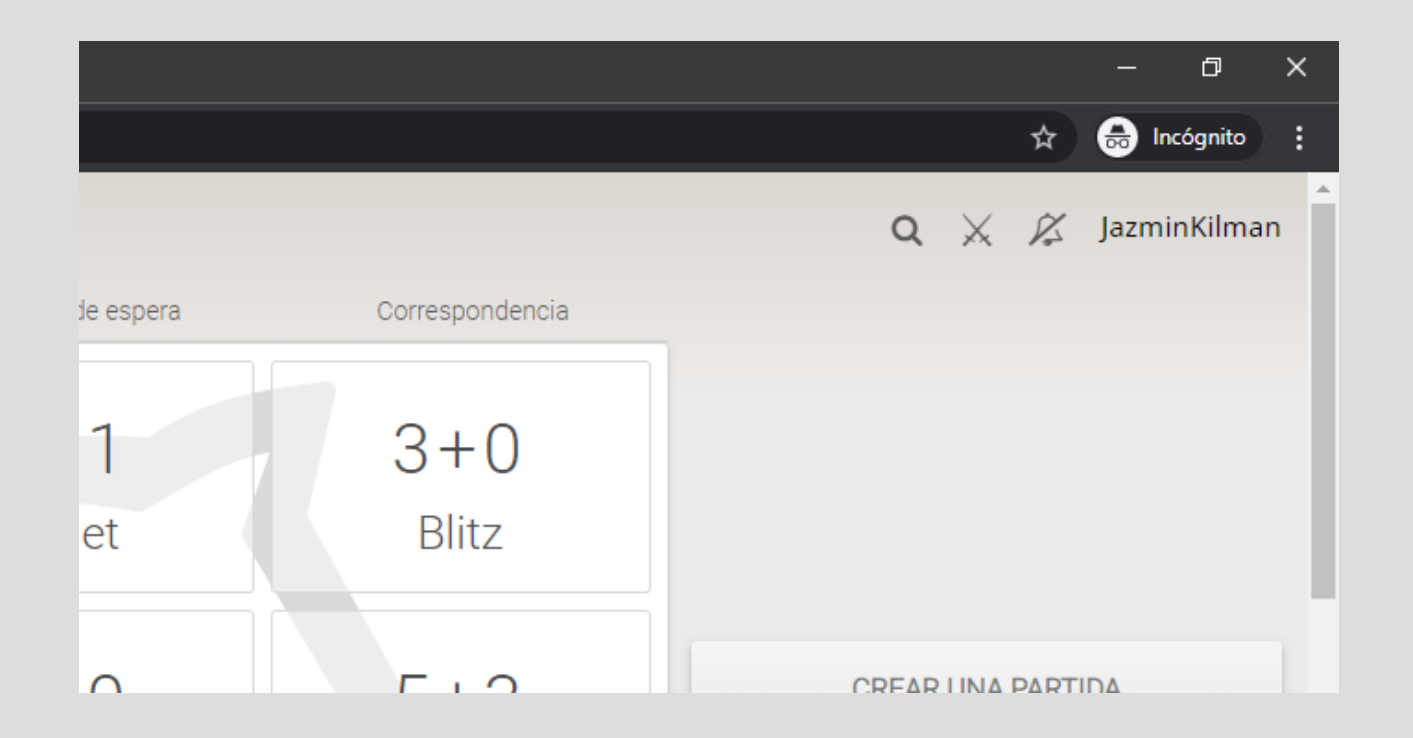

# PASO 2

Llena el siguiente formulario de inscripción: LINK:

https://docs.google.com/forms/d/e/1FAlp QLSeFY8SPwDbdpZK1sGiLi3fWKqgZOdwK4LUVyBIJURBdxOZnQ/viewfor

| ición torneo | ción torneo de ajedrez on 🗙 🕂                                             |  |  |  |  |
|--------------|---------------------------------------------------------------------------|--|--|--|--|
| /1FAlpQL     | SeFY8SPwDbdpZK1sGiLi3fWKq-gZOdwK4LUVyBIJURBdxOZnQ/viewform                |  |  |  |  |
|              | Adulto (apoderadx, funcionario) - requisito: nivel principiante o amateur |  |  |  |  |
|              |                                                                           |  |  |  |  |
|              | Institución *                                                             |  |  |  |  |
|              | 🔘 Colegio Santa Marta                                                     |  |  |  |  |
|              | O Liceo José Domingo Cañas                                                |  |  |  |  |
|              | O Liceo San Francisco                                                     |  |  |  |  |
|              | O Liceo Miguel Rafael Prado                                               |  |  |  |  |
|              | O Liceo Sara Blinder                                                      |  |  |  |  |
|              | O Colegio San Alberto Hurtado                                             |  |  |  |  |
|              | O Escuela Parroquial Nuestra Señora del Carmen                            |  |  |  |  |
|              | O Complejo Educacional Monseñor Luis Arturo Pérez                         |  |  |  |  |
|              |                                                                           |  |  |  |  |
|              | Nombre de usuario en <u>www.lichess.org</u> *                             |  |  |  |  |
|              | Tu respuesta                                                              |  |  |  |  |
|              |                                                                           |  |  |  |  |
|              |                                                                           |  |  |  |  |
|              | 詳 🔁 🐱 🚾 🌀 🔼                                                               |  |  |  |  |

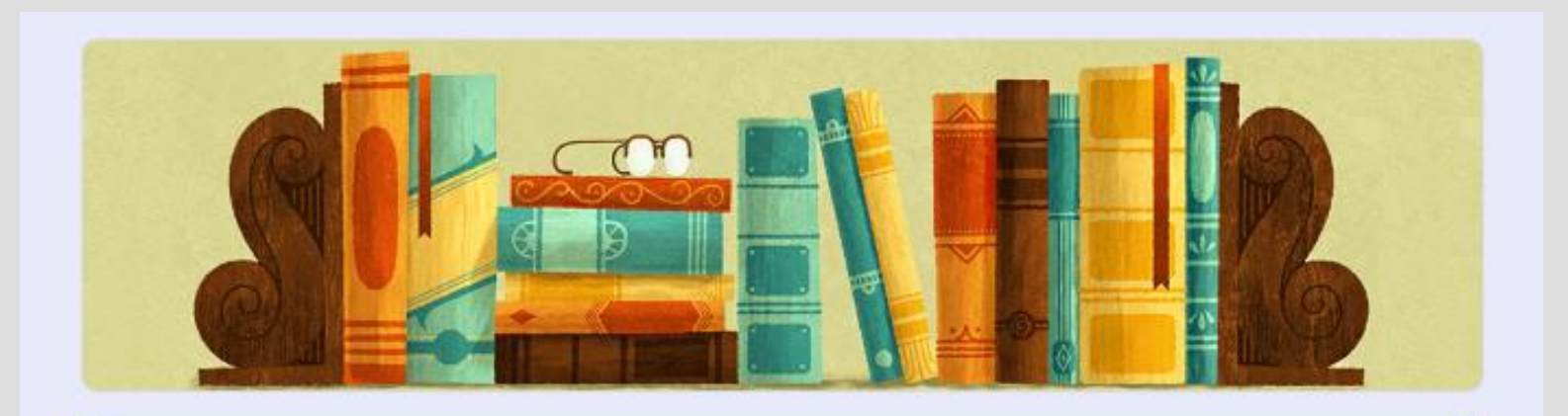

# Inscripción torneo de ajedrez online SECST

¡Gracias por su inscripción! Link del torneo: <u>https://lichess.org/tournament/S7ulDK66</u> En cuanto se procese su solicitud de inscripción recibirá un correo con la clave.

Modificar tu respuesta

Este contenido no ha sido creado ni aprobado por Google. Notificar uso inadecuado - Términos del Servicio -Política de Privacidad

**Google** Formularios

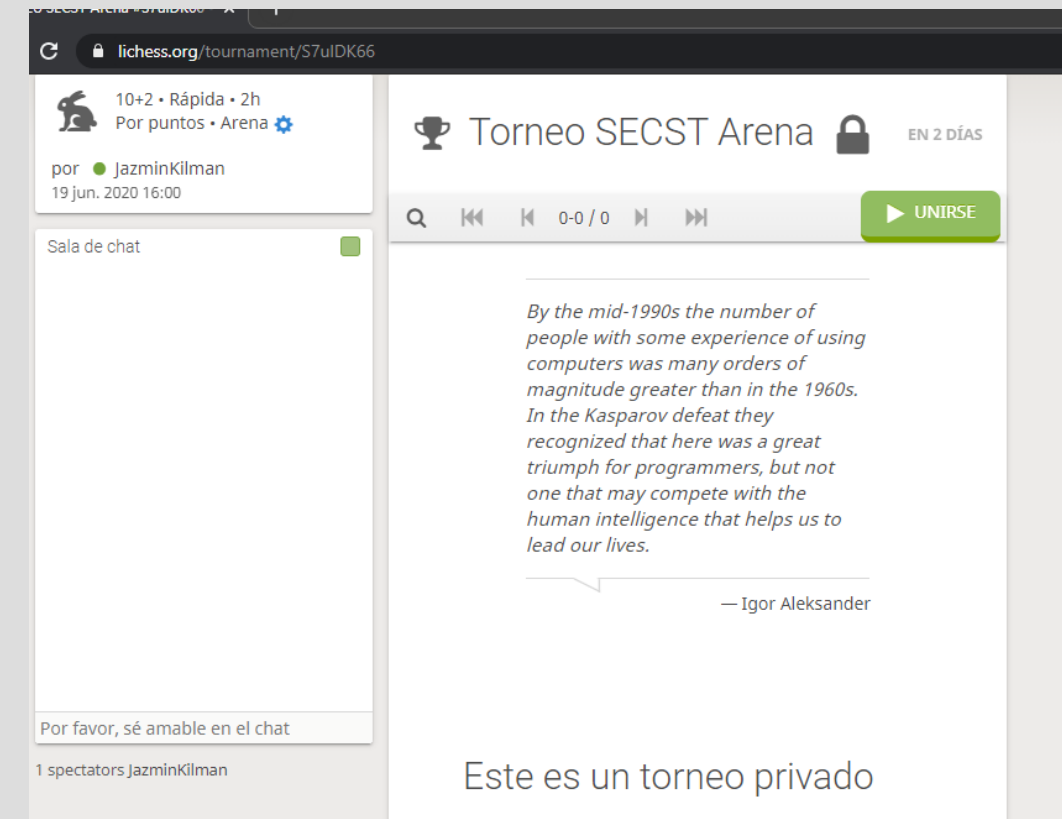

Comparte este enlace para que otras personas se unan: https://lichess.org/tournament/S7uIDK66

| Ŧ | То | lichess.org dice<br>Contraseña |  |
|---|----|--------------------------------|--|
| Q | M  | Aceptar Cancelar               |  |
|   |    | By the mid-1990s the number of |  |

# PASO 3

Entra al link del torneo. Click el el botón verde ("Unirse")

Te aparecerá el recuadro que pide contraseña.

Escribe la contraseña enviada a tu mail y estarás lista/o para jugar.

# NO OLVIDES INGRESAR AL LINK DEL TORNEO EL DÍA VIERNES A LAS 16HRS. SI TE ATRASAS, IGUAL PODRÁS JUGAR, PERO TENDRÁS MENOS TIEMPO